### COMO EMITIR DAE DE MULTA SEF 2012/RI/eDoc EXTRATO

#### **#OMISSÃO**

- www.sefaz.pe.gov.br
- Clicar em ARE VIRTUAL
- Entrar com o certificado digital

- Clicar nas opções: Gestão da Arrecadação Estadual (GAE)-> Geração do DAE -> Gerar DAE

| Busca         | Termos/Código: | م                                      |
|---------------|----------------|----------------------------------------|
| K Menu        | K Tributário   | 🕟 Gestão da Arrecadação Estadual (GAE) |
| Geração do DA | AE             |                                        |
| Gerar I       | DAE            | 10021                                  |
| 🕄 Simular M   | lulta e Juros  | 10199                                  |

--> Digitar o código de Natureza da Receita: 0469

--> Selecionar o número do Documento de Origem conforme o caso, neste exemplo selecionaremos o item 15, aplicado para Multa pela Entrega de Documento fora do prazo (Omissão):

| Geração de Documentos de Arrecadação |                                                                                               |                            |  |   |  |  |  |  |
|--------------------------------------|-----------------------------------------------------------------------------------------------|----------------------------|--|---|--|--|--|--|
| Natureza da Receita:                 | 00046-9                                                                                       | MULTA, EXCETO DE MORA      |  | * |  |  |  |  |
| Tipo de Documento de Origem:         | Nenhum                                                                                        |                            |  |   |  |  |  |  |
| Número do Documento de Origem:       | Nenhum<br>9 - I P V A - COD RENAVAM                                                           |                            |  |   |  |  |  |  |
| Tipo de documento de Identificação:  | 15 - MULTA DOCUMENTO ECONOMICO FISCAL FORA PRAZO                                              |                            |  |   |  |  |  |  |
| Número da Identificação:             | 19 - MULTA POR EXTRAVIO DE SELO FISCAL<br>20 - ATRASO NA ENTREGA ATESTADO INTERVENÇÃO TÉCNICA |                            |  |   |  |  |  |  |
| Período Fiscal:                      | 21 - MULTA P                                                                                  | OR DOCUMENTO FISCAL SELADO |  |   |  |  |  |  |

### --> Digitar a Inscrição, pode deixar selecionado o Tipo de Documento "Todos" e depois clique em "LOCALIZAR"

| 0                                           | Menu Principal (u) > Consulta Documentos Entregues Fora do Prazo |                |                       |             |            |                      |       |   | 0             |
|---------------------------------------------|------------------------------------------------------------------|----------------|-----------------------|-------------|------------|----------------------|-------|---|---------------|
| Consulta Documentos Entregues Fora do Prazo |                                                                  |                |                       |             |            |                      |       |   |               |
| Insci                                       | rição Estadual:                                                  |                | ור                    |             |            |                      |       | Q | ٠             |
| Tipo                                        | de Documento:                                                    | T              | odos 💽                |             |            |                      |       |   |               |
| Perío                                       | odo Fiscal:                                                      |                | ) (mn                 | n/aaaa)     |            |                      |       |   |               |
| • G                                         | Gerar DAE                                                        |                |                       |             |            | Registros por Página | a: 20 | • | Localizar (I) |
| x                                           | Período Fiscal                                                   | Tipo Documento | Número d<br>de Origen | o Documento | Valor Pago | Valor a l            | Pagar |   | Documento Ent |

# -Selecionar o período e documento que deseja pagar a multa e depois clicar em "Gerar DAE" (Exemplo: RI 12/2012)

| Cor  | sulta Documentos Enti | regues Fora do Prazo |       |                                  |            |             |             |        |
|------|-----------------------|----------------------|-------|----------------------------------|------------|-------------|-------------|--------|
| Insc | rição Estadual:       |                      |       |                                  |            |             |             |        |
| Tipo | de Documento:         |                      | Todos | s                                |            |             |             |        |
| Perí | odo Fiscal:           |                      |       | (mm/aaaa)                        |            |             |             |        |
| ۰ (  | Gerar DAE             |                      |       |                                  |            | Registros p | oor Página: | 20     |
| x    | Período Fiscal        | Tipo Documen         | to    | Número do Documento<br>de Origem | Valor Pago |             | Valor a Pag | ar     |
| ۲    | 12/2012               | RI                   |       |                                  | 0,00       |             | 144,19      |        |
| Regi | stros <u>1-1</u> de 1 |                      |       |                                  |            |             |             |        |
|      |                       | GerarDAE (g)         | 1     |                                  |            |             | Desist      | ir (t) |

### <u># DAE de MULTA de SUBSTITUIÇÃO</u>

- www.sefaz.pe.gov.br
- Clicar em ARE VIRTUAL
- Entrar com o certificado digital

- Clicar nas opções: Gestão da Arrecadação Estadual (GAE)-> Geração do DAE -> Gerar DAE

| Busca         | Termos/Código: |                                        | م     |
|---------------|----------------|----------------------------------------|-------|
| K Menu        | R Tributário   | 📧 Gestão da Arrecadação Estadual (GAE) |       |
| Geração do DA | NE             |                                        |       |
| Gerar D       | DAE            |                                        | 10021 |
| 🕄 Simular M   | lulta e Juros  |                                        | 10199 |

### --> Digitar o código de Natureza da Receita: 0469

--> Selecionar o número do Documento de Origem conforme o caso, neste exemplo selecionaremos o item 17, aplicado para Multa por Substituição de Documento fora do prazo:

| Geração de Documentos de Arrecadação                                            |                                                                                 |  |  |  |  |  |  |  |
|---------------------------------------------------------------------------------|---------------------------------------------------------------------------------|--|--|--|--|--|--|--|
| Natureza da Receita: 00046-9 MULTA, EXCETO DE MORA                              |                                                                                 |  |  |  |  |  |  |  |
| Tipo de Documento de Origem: Nenhum                                             |                                                                                 |  |  |  |  |  |  |  |
| Número do Documento de Origem:<br>9 - I P V A - COD. RENAVAM                    |                                                                                 |  |  |  |  |  |  |  |
| Tipo de documento de Identificação:                                             | de documento de Identificação: 15 - MULTA DOCUMENTO ECONOMICO FISCAL FORA PRAZO |  |  |  |  |  |  |  |
| Número da Identificação:<br>20 - ATRASO NA ENTREGA ATESTADO INTERVENÇÃO TÉCNICA |                                                                                 |  |  |  |  |  |  |  |
| Período Fiscal: 21 - MULTA POR DOCUMENTO FISCAL SELADO                          |                                                                                 |  |  |  |  |  |  |  |

## --> Digitar a Inscrição, pode deixar selecionado o Tipo de Documento "Todos" e depois clique em "LOCALIZAR"

| 0                                           | Menu Principal (u) > Consulta Documentos Entregues Fora do Prazo |                |                                  |            |                       |      |               |  |
|---------------------------------------------|------------------------------------------------------------------|----------------|----------------------------------|------------|-----------------------|------|---------------|--|
| Consulta Documentos Entregues Fora do Prazo |                                                                  |                |                                  |            |                       |      |               |  |
| Inscr                                       | ição Estadual:                                                   |                |                                  |            |                       | Q    | ٠             |  |
| Tipo                                        | de Documento:                                                    | Todos          | •                                |            |                       |      |               |  |
| Perío                                       | odo Fiscal:                                                      |                | (mm/aaaa)                        |            |                       |      |               |  |
| • G                                         | ierar DAE                                                        |                |                                  |            | Registros por Página: | 20 🔹 | Localizar (I) |  |
| x                                           | Período Fiscal                                                   | Tipo Documento | Número do Documento<br>de Origem | Valor Pago | Valor a Pag           | ar   | Documento Ent |  |

# -Selecionar o período e documento que deseja pagar a multa e depois clicar em "Gerar DAE" (Exemplo: SEF 09/2012)

| x | Período Fiscal | Tipo Documento | Data de Entrega do<br>Documento | Número do Documento<br>de Origem | Valor Pago | Valor a Pagar |
|---|----------------|----------------|---------------------------------|----------------------------------|------------|---------------|
| ۲ | 2012           | GIA            | 29/04/2013                      | 0                                | 0,00       | 90,84         |
| ۲ | 09/2012        | GI-ICMS        | 11/04/2013                      | 0                                | 0,00       | 144,19        |
| ۲ | 10/2012        | GI-ICMS        | 11/04/2013                      | 0                                | 0,00       | 144,19        |